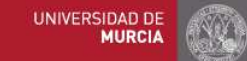

## Guía breve de búsqueda bibliográfica Facultad de Biología

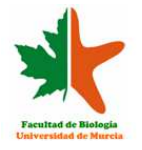

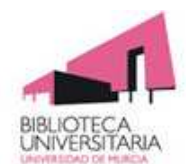

La Universidad de Murcia dispone de la base de datos del CSIC accesibles en red. Para acceder a la base de datos sigue los siguientes pasos:

**Si estás en la Universidad**, entra en la página de la Biblioteca de la Universidad de Murcia.

**Si estás en casa**, entra en la Universidad mediante EVA [Escritorios Virtuales]\*: <u>https://eva.um.es</u>. Acepta cualquier confirmación que se te solicite para la instalación del Escritorio Virtual. Cuando aparezca el panel de escritorios virtuales, elige el de la Biblioteca Universitaria. Una vez en la pantalla de la Biblioteca de la UMU:

Si picas en Biblioteca digital --> Bases de Datos Aparecerá un listado alfabético de bases de datos

Entre las bases de datos útiles en Biología, encontramos algunas de acceso libre como Pubmed y otras de acceso restringido como EBSCOhost, por el que se puede acceder a Medline y e-journals, Scopus y Web of Knowledge. Las distintas bases de datos contienen registros de revistas, libros, ponencias y actas de congresos, patentes, estructuras químicas y evaluación de páginas web. No contienen documentos a texto completo, facilitan el acceso a ellos.

□Si picas en Biblioteca digital --> Revistas electrónicas

Aparecerá un listado alfabético de revistas, o grupos editoriales dónde puedes encontrarlas, algunas de acceso libre y otras de acceso restringido, como por ejemplo Sciencedirect.

\***Videotutoriales**: En <u>eva.um.es</u> puedes ver algunos videotutoriales sobre la conexión y uso de EVA.

Las búsquedas se hacen por campos, mediante palabras clave, por autores o por revistas, utilizando los operadores lógicos que correspondan (tabla 1.)

| OPERADORES<br>LÓGICOS | USO                                                                                                    | EJEMPLO                                                                     |  |
|-----------------------|----------------------------------------------------------------------------------------------------|-----------------------------------------------------------------------------|--|
|                       | Cuando deseamos que los resultados contemplen la secuencia exacta de las palabras que formulamos                                         | "Stem cells"                                                                |  |
| AND                   | Para obtener resultados con todas las palabras ingresadas, no necesariamente en un orden estricto                                        | "stem cells" AND therapy                                                    |  |
| NOT                   | Para excluir alguna palabra indeseada que está relacionada con el tema que buscamos                                                      | "stem cells" NOT embrionary                                                 |  |
| *                     | Para buscar términos que empiezan por una misma<br>raiz (truncamiento)                                                                   | Microb * ( búscará microbiology, microbial,<br>microbe, etc.)               |  |
| OR                    | Para obtener resultados que incluyan un término u<br>otro                                                                                | Cancer OR tumour                                                            |  |
| ?                     | Se puede utilizar el signo "?" como un carácter<br>cualquiera. Se pueden utilizar varios signos "?", cada<br>uno equivale a un carácter. | <i>;ale</i> , se buscarían palabras como <i>male</i> y<br><i>pale.</i>      |  |
| "\$"                  | El símbolo "\$" recupera un carácter o ninguno.                                                                                          | Ejemplo, <i>gene\$</i> , buscaría las palabras <i>gene</i> y <i>genes</i> . |  |

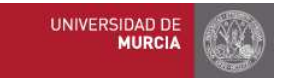

## Guía breve de búsqueda bibliográfica Facultad de Biología

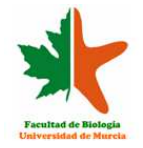

## Si accedemos por base de datos p.e. Pubmed

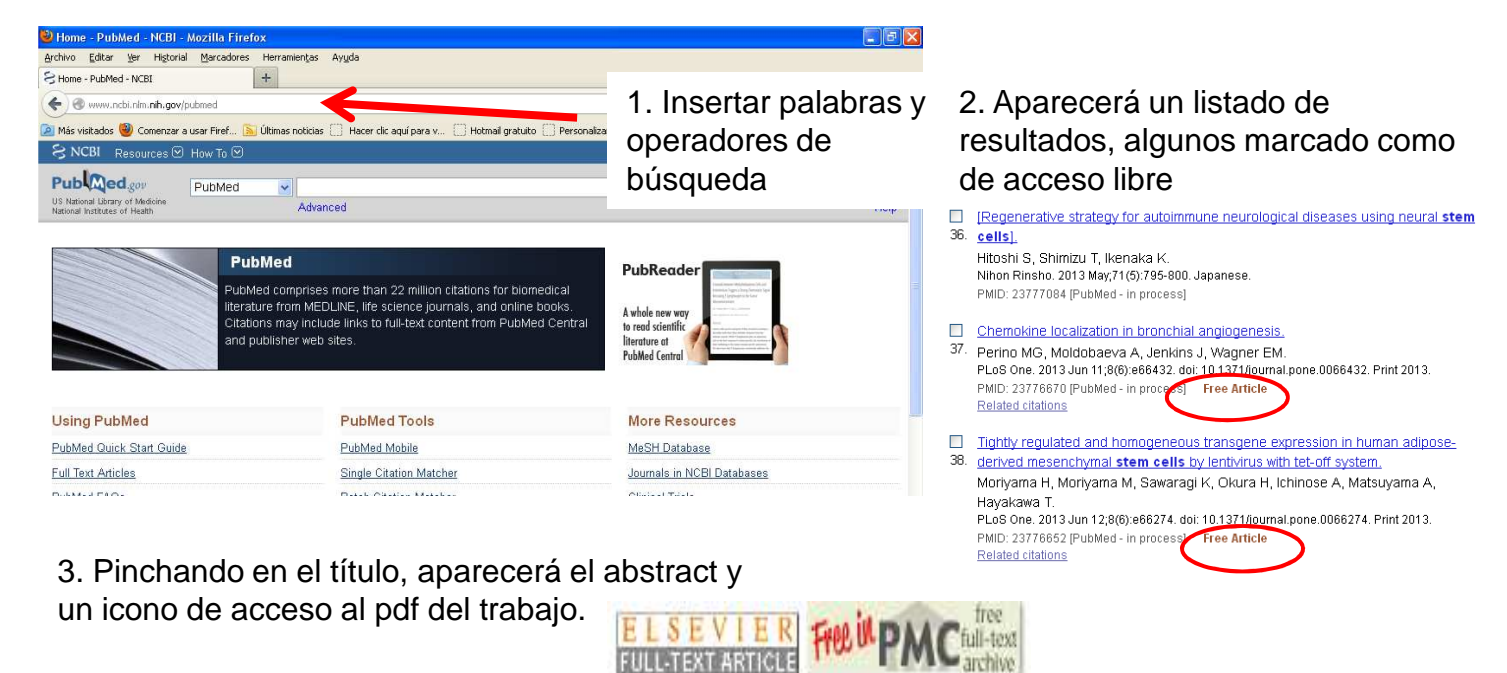

Si accedemos por revistas electrónicas, p.e. Science direct

| me   Publications   Search   My settings               | My alerts:   Shopping cart                                                                                                    |                  | Help                                  | Universidad de Murcia |  |
|--------------------------------------------------------|----------------------------------------------------------------------------------------------------|------------------|---------------------------------------|-----------------------|--|
| icles 💿 All fields                                     | Author                                                                                                    |                  |                                       | Advanced set          |  |
| ages O Journal/Book tile                               | Volume Issue Page Search                                                                                                    |                  |                                       | Y Search              |  |
| Search within results                                  |                                                                                                    |                  |                                       |                       |  |
| Search                                                 | All Sources Journals Books Reference Works                                                                                                    | Images           | Advanced sea                          | rch   Expert search   |  |
| Refine results                                         |                                                                                                    |                  |                                       | ? Search tips         |  |
| Limit to Exclude                                       | Search                                                                                                    |                  |                                       |                       |  |
| Content Type                                           | Stem cells                                                                                                    | in Title         | ×                                     |                       |  |
| Journal (11)                                           |                                                                                                    |                  |                                       |                       |  |
| Journal/Book Title                                     | AND 💌                                                                                                    |                  |                                       |                       |  |
| Current Biology (2)                                    |                                                                                                    | In Title         |                                       |                       |  |
| Biomass and Bioenergy (1)                              | cancer                                                                                                    | In The           | ~                                     |                       |  |
| Canadian Journal of Ophthalmology /<br>Journal Can (1) | hatuta                                                                                                    |                  |                                       |                       |  |
| Developmental Brain Research (1)                       | Include                                                                                                    |                  |                                       |                       |  |
| International Journal of Heat and Mass<br>Transfer (1) | 🥑 Journals 🗹 All Books                                                                                                    |                  |                                       |                       |  |
|                                                        | Source                                                                                                    |                  |                                       |                       |  |
| bioenergy (1)                                          | All sources                                                                                                    |                  |                                       |                       |  |
| carbon balance (1)                                     | Contraction of the second second se |                  |                                       |                       |  |
| centriole (1)                                          | Subject (select one or more)                                                                                                    |                  |                                       |                       |  |
| centriole duplication (1) - All Sciences -             |                                                                                                    |                  | Hold down the Ctrl key (or Apple Key) |                       |  |
| drg neurite (1)                                        | Agricultural and Biological Sciences                                                                                                    | to select multip | le entries.                           |                       |  |
| view more 🖽                                            | Arts and Humanities                                                                                                    | 1                |                                       |                       |  |
| rear                                                   | Biochemistry, Genetics and Molecular Biology                                                                                                    | 1                |                                       |                       |  |
| 2010 (1)                                               | Date Range                                                                                                    |                  |                                       |                       |  |
| 2009 (2)                                               |                                                                                                    | P                |                                       |                       |  |
| 2005 (1)                                               |                                                                                                    |                  |                                       |                       |  |
| 2004 (1)                                               |                                                                                                    |                  |                                       |                       |  |
| 2003(1)                                                |                                                                                                    |                  |                                       |                       |  |

Se puede restringir la búsqueda por años para obtener una revisión más actualizada Si accedemos por base de datos p.e. Web of Knowledge

| mobile site<br>Databases Select a Database We<br>earch Search History                                                                                       | Sign In Marked List (0) My EndNote Web My ResearcherID My Citation Al                                                                             |
|----------------------------------------------------------------------------------------------------|----------------------------------------------------------------------------------------------------|
| All Databases                                                                                                    |                                                                                                    |
| Search  Example: oil spill* mediterranea  AND Example: O'Brian C* OR OBrian  AND Example: Cancer* OR Journal o  Add Another Field >>  Search Clear          | in Topic<br>in Author Select from Index<br>C* In Publication Name Select from Index<br>Cancer Research and Clinical Oncology                      |
| Limits: (To save these permanently, sign in or re<br>Timespan ① All years ♥ ② From 1900 ♥ to 2013 ♥ (d) ④ Results Settings View in:   简体中文   繁體中文   Englisi | ister.)<br>fault is all years)<br>En " <i>limits</i> " se puede delimitar la búsqueda a<br>año específico o a un espacio temporal<br>varios años. |

## Si accedemos por base de datos p.e. Scopus

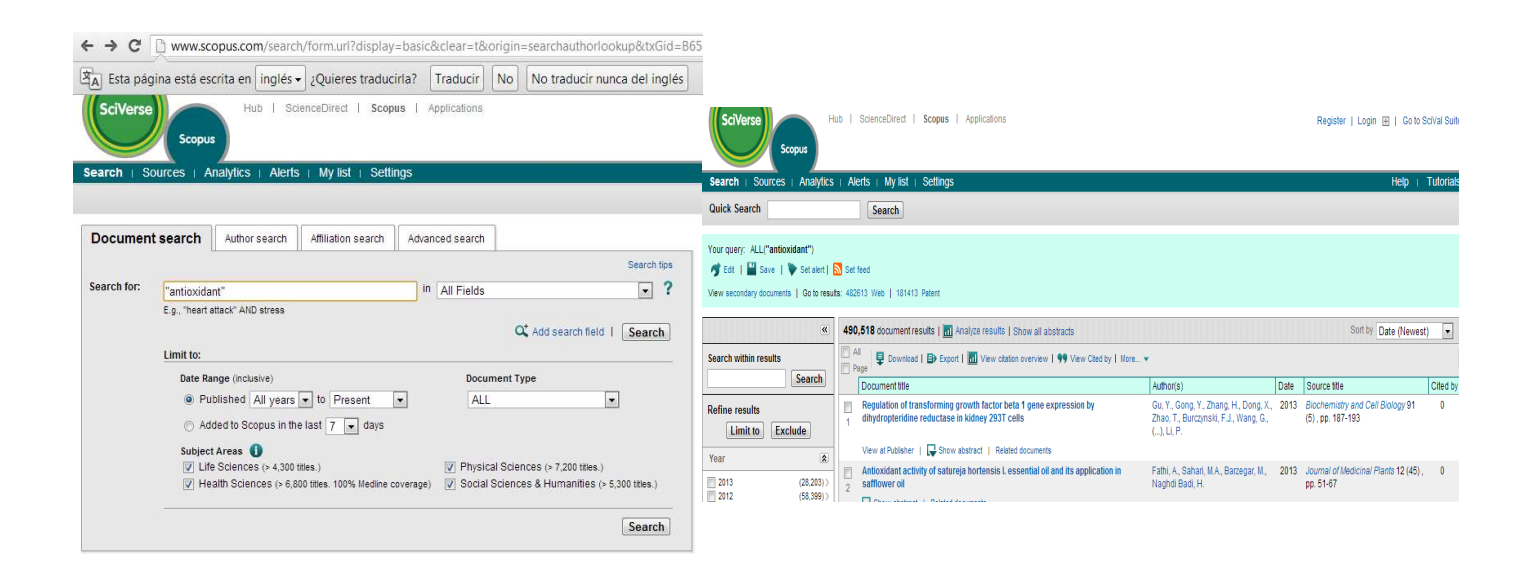